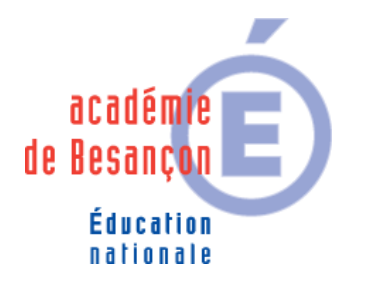

# **EcoStations**

DSI • 10 RUE DE LA CONVENTION • F-25000 BESANCON • <u>https://pia.ac-besancon.fr</u>

## Extinction des stations de l'établissement à une heure donnée

Cette fiche vous décrit la procédure pour éteindre les stations informatiques du réseau pédagogique de l'établissement à une heure donnée.

L'idée générale de cette application est de créer 2 listes de stations que vous <u>ne souhaitez pas</u> éteindre. En dehors de ces 2 listes, les stations seront éteintes à deux horaires différents.

#### → Schéma général de fonctionnement

Exemple avec : Liste 1(19h00) : stations 1 ; 3 et 9 Liste 2 (23h00) : station 3

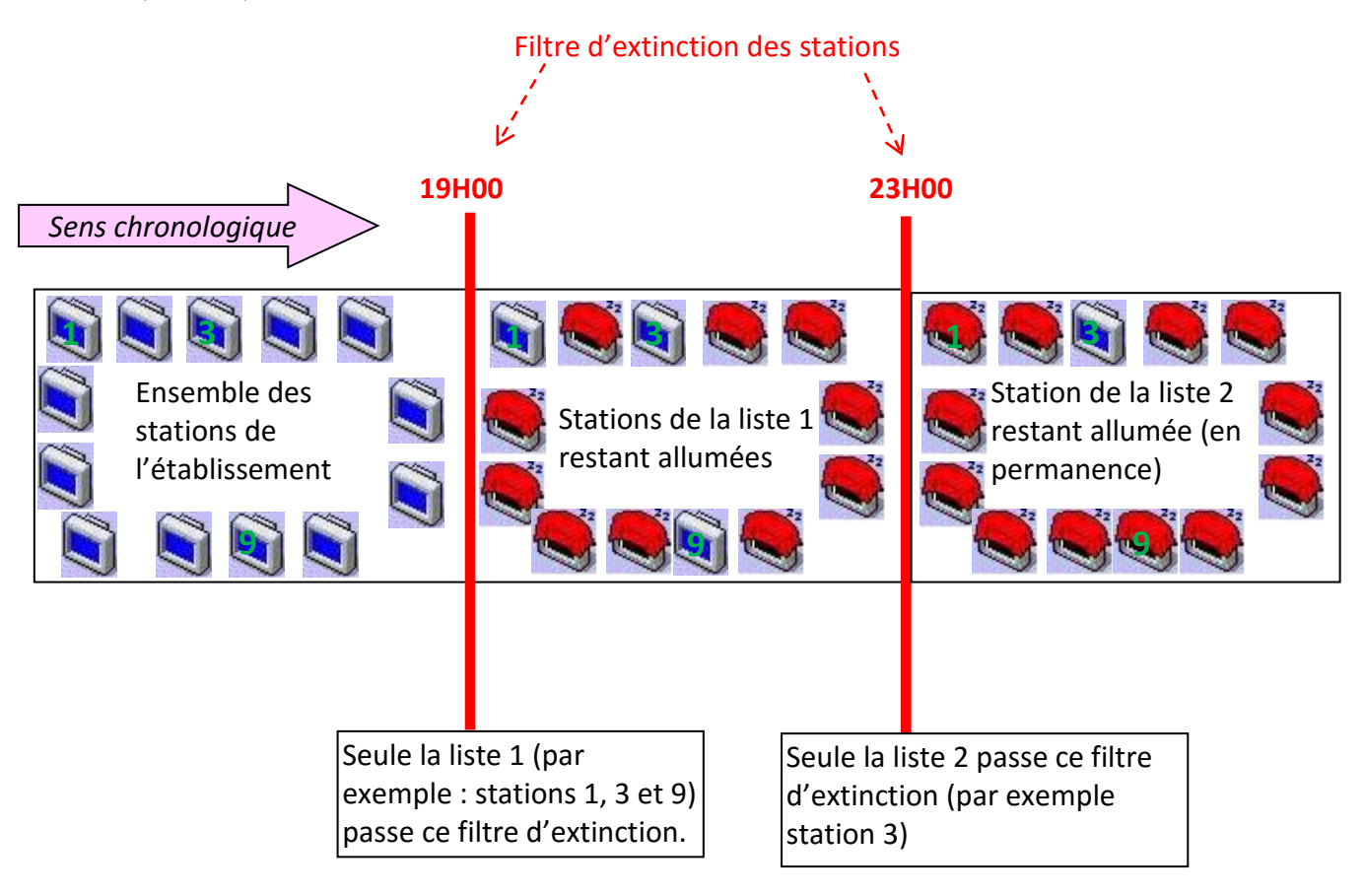

#### → Accéder à EcoStation

- 1) Pour accéder à EcoStation, vous avez 2 possibilités :
  - Ouvrez votre navigateur et connectez-vous à : <u>http://scribe/outils/ecoStations</u>

ecoStations Raccourci Internet

1 Ko

5

- Depuis le bureau de l'admin, dans Outls\_Admin cliquez l'icône :
- 2) Sur la page d'authentification, saisissez l'identifiant et mot de passe de l'admin :

| Veuillez voys authentifier |                                                     |  |  |
|----------------------------|-----------------------------------------------------|--|--|
| ECLE                       | Identifiant admin<br>Mot de passe ••••••<br>Envoyer |  |  |

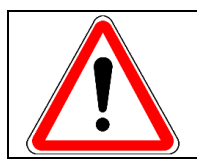

Vous **ne pouvez pas** vous connecter avec votre identifiant personnel.

## ➔ Paramétrage des horaires

1) Cliquer sur l'onglet « Configurer les horaires » :

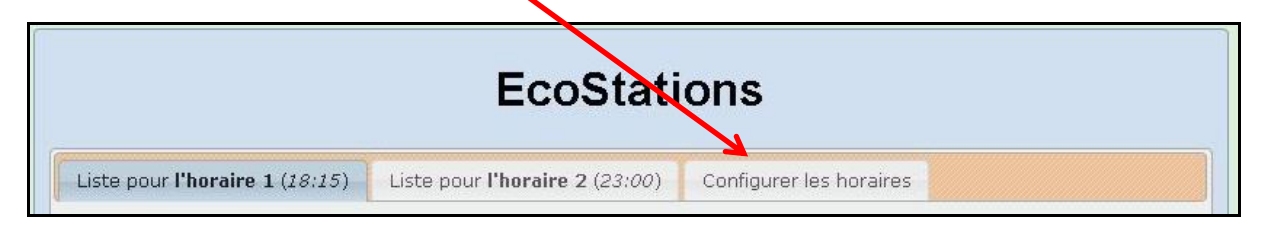

2) Renseignez les horaires pour éteindre toutes les stations du réseau pédagogique qui ne sont pas dans la liste 1 à l'horaire 1 puis toutes les stations du réseau pédagogique qui ne sont pas dans la liste 2 à l'horaire 2. Puis cliquez « Enregistrer ».

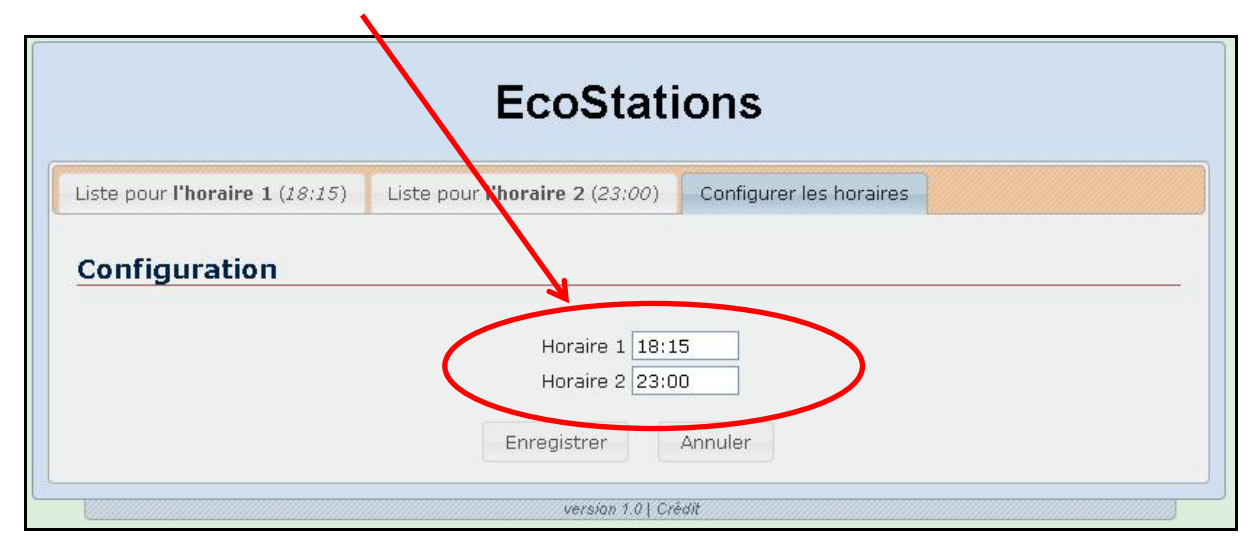

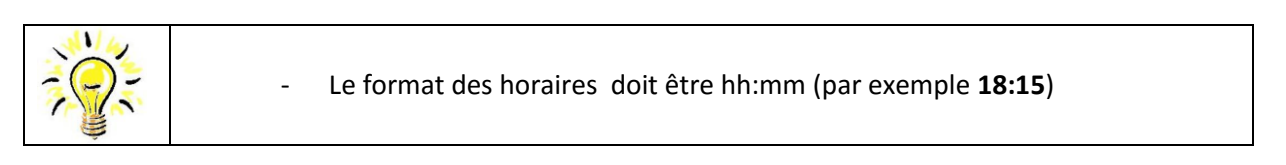

## → Création des listes

1) Cliquer sur « Liste pour l'horaire 1 »

| EcoStations                    |                                       |                         |  |  |
|--------------------------------|---------------------------------------|-------------------------|--|--|
| Liste pour l'horaire 1 (18:15) | Liste pour <b>l'horaire 2</b> (23:00) | Configurer les horaires |  |  |

 Indiquez le nom des stations que vous <u>ne souhaitez pas</u> éteindre à horaire de la liste 1 (horaire 1) puis cliquez « Enregistrer ».

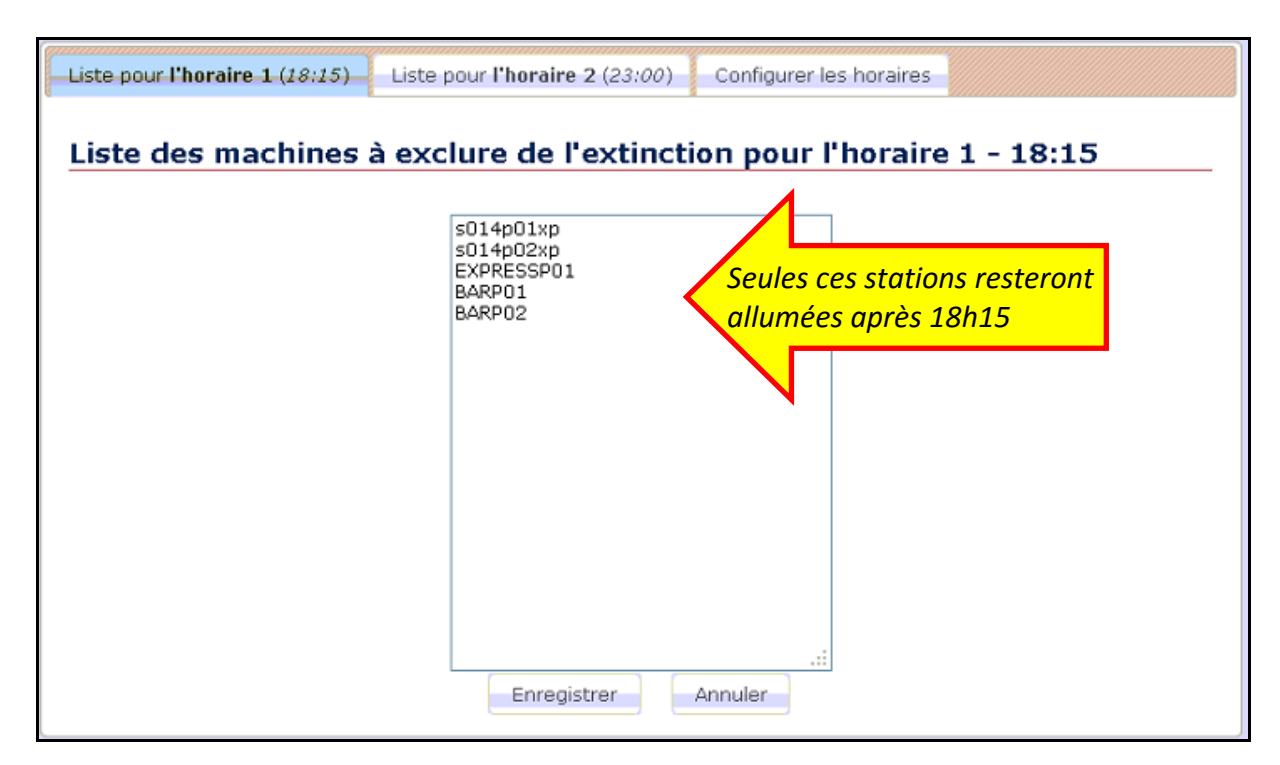

| <ul> <li>Il est inutile d'exclure de l'extinction les serveurs ou les stations non scribouillées.</li> <li>La casse n'a pas d'importance.</li> <li>Un nom de station par ligne.</li> <li>Les adresses IP ne fonctionnent pas.</li> <li>Une écriture du type S104* ne fonctionne pas (pour laisser allumer l'ensemble des stations commençant par S104).</li> <li>Pensez à exclure votre station témoin (généralement avec une adresse IP terminant par .5).</li> </ul> |
|----------------------------------------------------------------------------------------------------|
|                                                                                                    |

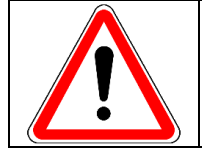

Le mode veille des stations doit être désactivé pour que l'arrêt soit pris en compte.

- 3) Cliquer sur « *Liste pour l'horaire* 2 » EcoStations Liste pour l'horaire 1 (18:15) Liste pour l'horaire 2 (23:00) Configurer les horaires
- 4) Indiquez le nom des stations que vous <u>ne souhaitez pas</u> éteindre à horaire de la liste 2 (horaire 2) puis cliquez « Enregistrer ».

| Liste pour l'horaire 1 (18:15)                                        | our <b>l'horaire 2</b> (23:00) | Configurer les horaires                              |  |  |  |
|-----------------------------------------------------------------------|--------------------------------|------------------------------------------------------|--|--|--|
| Liste des machines à exclure de l'extinction pour l'horaire 2 - 23:00 |                                |                                                      |  |  |  |
|                                                                       | \$014p02×p ◀                   | Seule cette station restera allumée<br>en permanence |  |  |  |
|                                                                       |                                |                                                      |  |  |  |
|                                                                       |                                |                                                      |  |  |  |
|                                                                       |                                |                                                      |  |  |  |
|                                                                       | Enregistrer                    | nnuler                                               |  |  |  |

Votre paramétrage est terminé.

Rédacteur Pierre Mariot Contact rédaction : <u>jerome.labriet@ac-besancon.fr</u>